# PROCEDURE DE MISE A JOUR 2DIN\_V1 (sans DVD)

- PHOTOS DU MODELE
  - Façade avant

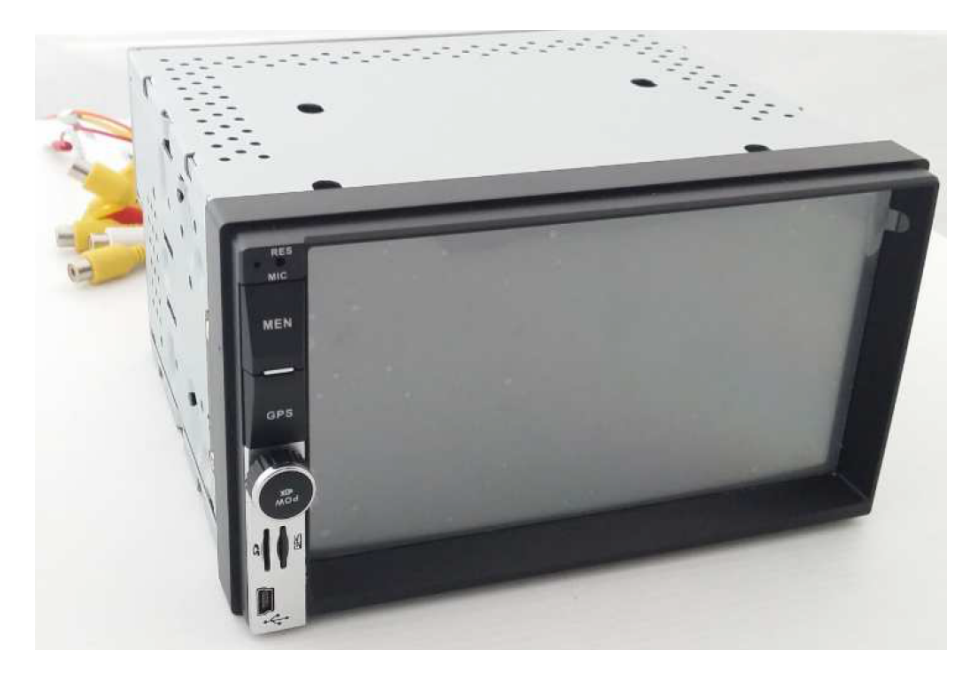

## - Fente carte mémoire

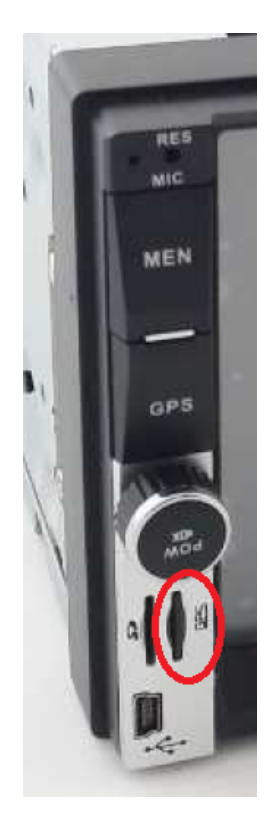

## • SAUVEGARDE DE VOS FAVORIS ET ITINÉRAIRES

- Retirez la carte mémoire (microSD) de votre autoradio et connectez-là à votre ordinateur à l'aide d'un adaptateur.

- La carte mémoire contient le dossier « Navigation Software » qui contient 3 sous-dossiers :

« Maps »

« Res »

« WindowsCE »

#### ⇒ POUR SAUVER VOS ITINÉRAIRES

Allez dans "Navigation Software/Res/" puis copiez le dossier "Itinerary" et sauvez-le sur l'ordinateur.

#### ⇒ POUR SAUVER VOS FAVORIS:

Le dossier « Maps » contient tous la cartographie routière classée par dossier de pays.

Lorsque vous enregistrez des favoris lors de vos voyages, les fichiers de sauvegarde sont créés sous le nom "Favorites.upi"

Chaque fichier « Favorites.upi » est enregistré dans le dossier du pays correspondant.

EXEMPLE: supposons que vous avez sauvé des favoris en France, en italie et en Espagne et vous souhaitez les conserver.

- 1) Créez trois dossiers de sauvegarde sur votre PC : « France » « Italie » et « Espagne ».
- Allez dans "Navigation Software/Maps/" et localisez les dossiers de ces 3 pays (Fra.ta..., Ita.ta.., Esp.ta...), et dans chacun d'eux, copiez le fichier « Favorites.upi » et sauvez-le dans le dossier du pays correspondant que vous avez créé sur le PC.

## • Mise à jour de votre logiciel

- Une fois vos sauvegardes effectuées, supprimez le dossier « Navigation Software» la carte mémoire.

- Cliquez sur le lien suivant pour télécharger la mise à jour disponible pour votre GPS :

# **UPDATE\_2DIN\_V1.ZIP** (CHOISIR "ENREGISTRER")

- Il vous faut ensuite décompresser le dossier (Clic droit => extraire ou décompresser)

- Vous obtiendrez le dossier décompressé UPDATE\_2DIN\_V1 qui contient le sous-dossier « Navigation Software ».

- Copiez « Navigation Software » dans la carte mémoire.

• Intégration de vos favoris et itinéraires sauvés

- Remettre le dossier Itinerary, sauvegardé sur l'ordinateur, dans "Res".

- Remettre les fichiers "Favorites.upi" dans chaque dossier pays correspondant dans "Navigation Software/Maps/".

Une fois l'intégration de vos données terminée, retirez la carte mémoire de l'ordinateur et l'insérer dans l'autoradio <u>éteint.</u>

Allumez enfin l'appareil pour vérifier que le programme se lance correctement lorsque vous cliquez sur le bouton « GPS » situé sur la façade avant.

La mise à jour est ainsi terminée.